QUẢN LÝ, TẠO LẬP HÓA ĐƠN.

## 4.1 Tìm kiếm hóa đơn

| Chọn mẫu số    | 01GTKT0/001 | Chọn ký hiệu | AA/18E |
|----------------|-------------|--------------|--------|
| Trạng thái     | Trạng thái  | Số hóa đơn   |        |
| Từ ngày HĐ     | (iii)       | Đến ngày HD  |        |
| Tên khách hàng |             | Mã số thuế   |        |
| Mã khách hàng  |             | Kiểu hóa đơn | Tát cả |
| Q. Tim kiểm    |             |              |        |

Bước 1: Từ màn hình giao diện hệ thống kích chọn Danh sách hóa đơn.

Bước 2: Nhập và chọn các nội dung cần tìm kiếm vào các trường tương ứng như:

- Mẫu số
- Ký hiệu
- Trạng thái hóa đơn (Hóa đơn có 5 trạng thái: Hóa đơn mới tạo, hóa

đơn đã phát hành, hóa đơn đã khai thuế, hóa đơn bị thay thế, hóa đơn bị điều chỉnh)

- Số hóa đơn
- Ngày tạo hóa đơn (Từ ngày Đến ngày).

## Bước 3: Chọn "Tìm kiếm".

- Dữ liệu thỏa mãn điều kiện tìm kiếm sẽ được hiển thị ở danh sách phía dưới.
- Nếu không tồn tại dữ liệu tìm kiếm thì không có kết quả nào hiển thị trên danh sách.
- Phân trang:
- Mỗi trang sẽ hiển thị 10 hóa đơn.
- Kích chuột vào số trang ởphía dưới để nhảy đến trang mong muốn

(Ví dụ: kích chuột vào số 2 để nhảy đến trang 2).

- Kích chuột vào nút < để đến trang liền sau của trang hiện tại.
- Kích chuột vào nút <sup>></sup> để đến trang liền trước của trang hiện tại.